## 新規ユーザー登録の手順(マニュアル)

Top ページ「ユーザー登録」 ⇒ 「ユーザー登録申請フォーム」⇒ 「ユーザー新規登録」 ※新規ユーザー登録後 1 週間程でユーザーID が E メールにて送付されます。

| r |                                        |                                                                                                    |  |  |
|---|----------------------------------------|----------------------------------------------------------------------------------------------------|--|--|
| 1 | ユーザー登録                                 | ■用務選択                                                                                                    |  |  |
|   | 「大学共同利用機關法人高                           | (*) は入力必須項目です。                                                                                                    |  |  |
|   | エネルギー加速器研究機構                           | 【用務情報】                                                                                                    |  |  |
|   | 共同利用者支援システム利                           | 用務年度(*) 2020 🗸                                                                                                    |  |  |
|   | 用規約  を既読のうえ、「同                         | <b>用務グループ(*)</b> 選択してください ✓                                                                                                    |  |  |
|   | 意する」を押下すると「用                           | 用務(*) 選択してください ▼                                                                                                    |  |  |
|   | 務選択画面」に移動します。                          | ## な 日 コム 田 3年ままま () 選択して下さい ♥                                                                                                    |  |  |
|   | 登録に必要な用務を選択                            | 課題番号 X は 用 務計 # 1 ()                                                                                                    |  |  |
|   | し、「ユーザー登録へ進む」                          |                                                                                                    |  |  |
|   | を押下してください。                             | ローリー気球へ進むし、閉じる                                                                                                    |  |  |
|   |                                        |                                                                                                    |  |  |
| 2 | ユーザー新規登録                               | ■ユーザー新規宜録                                                                                                    |  |  |
|   | ユーザー情報入力                               | (*)は入力必須項目です。 【用務情報】                                                                                                    |  |  |
|   | 以亜車百を記入の うう                            | 用務年度 2020                                                                                                    |  |  |
|   | - 公安事項を記八の 7え<br>「 <b>木人連約牛入力両面へ</b> 」 | <b>用務グループ</b> 選択した用務グループが表示されます<br>用数 選択した用務グループが表示されます                                                                                                    |  |  |
|   | - 「 <b>平八連桁九八万画曲</b> 下」<br>  を囲下してください | 用語         運動した用意が表示されます           課題番号又は用務詳細         選択した課題番号又は用務詳細が表示されます                                                                                |  |  |
|   |                                        | 受入期間(*) 2020 マ年 04 マ月 01 マ日 🔤 ~ 2021 マ年 03 マ月 31 マ日 🛅                                                                                                    |  |  |
|   | ※パスワードは ID 発行後、                        | 立入場所(*) 「選択してください ▼」その他の場合( )                                                                                                    |  |  |
|   | ユーザーポータルへのログ                           | ND-                                                                                                    |  |  |
|   | インの際に必要となりま                            |                                                                                                    |  |  |
|   | す。                                     | 「本人連絡先入力画面へ」 戻る                                                                                                    |  |  |
| ર | 大人連絡失信報入力                              |                                                                                                    |  |  |
| 5 |                                        | ■ユーザー新現登録                                                                                                    |  |  |
|   | 必安事項に記入のうえ<br>「 <b>部屋体招」</b> 力両五、」さ    | (*)は入力必須項目です。                                                                                                    |  |  |
|   | 「所偶惰報人刀画面へ」を「                          | 【本人連絡先情報】                                                                                                    |  |  |
|   | 押下してください。                              | 電話番号又は携帯番                                                                                                    |  |  |
|   |                                        | 緊急時連絡者氏名                                                                                                    |  |  |
|   | ※緊急時理絡者氏名・理絡                           | (本人以外)(*) 增加面積 (本人以伯介)                                                                                                    |  |  |
|   | た電話番号の欄にはこ家族                           | 緊急時連絡先番号<br>(本人以外)(*)                                                                                                    |  |  |
|   | または所属先の方の情報を                           | 820                                                                                                    |  |  |
|   | 人力してくたさい                               | 「所属情報入力画面へ」 戻る                                                                                                    |  |  |
|   |                                        |                                                                                                    |  |  |
|   |                                        |                                                                                                    |  |  |
| 4 | 所属先情報入力                                | ■フーザー新祖登録                                                                                                    |  |  |
| _ | 前届信報は「 <b>給索</b> 」 ギタン                 |                                                                                                    |  |  |
|   | 川周旧報は「快米」 ホクマ<br>から選択するか チンカ欄          | (*)は入力必須項目です。                                                                                                    |  |  |
|   | ~ 「 这 八 方 る か 、 子 八 万 佩                | *1 防腐策関は人力必須項目です。 【所属情報】 検索ボタンから入力するか、もしくは、手入力欄へ直接入力してくださ                                                                                                  |  |  |
|   | 「確認」を押下してくださ                           |                                                                                                    |  |  |
|   |                                        | 所属機関(*1) 検索                                                                                                    |  |  |
|   |                                        |                                                                                                    |  |  |
|   |                                        | · · · · · · · · · · · · · · · · · · ·                                                                                                    |  |  |
|   |                                        | 所属情報が検索で該当しない場合はこちらから入力                                                                                                    |  |  |
|   |                                        |                                                                                                    |  |  |
|   |                                        | (確認) 戻る                                                                                                    |  |  |
| - |                                        | ■ 堆河, み我本面                                                                                                    |  |  |
| 5 | 催認・承諾事頃                                | ■ 唯誌: 小田尹県                                                                                                    |  |  |
|   | 確認・承諾事項を一読頂き                           |                                                                                                    |  |  |
|   | 「上記に同意する。」クリッ                          | そ <b>の他</b><br>実験/知空\老什 不成の本地に使って保実保険及び提実時(営夫任保険等に加入して下ない) 実験(知空)老                                                                                         |  |  |
|   | クし「 <b>OK</b> 」を押下してくだ                 | 実験に切えるは、17歳の毎日に個人に勝合は快及し損告に利用す日は株式に加入していている。実験に切えて有<br>のうち、大学院学生は(別)日本国際教育支援協会の「学生教育研究公告(勝告(保険)」及び「学研炎(対策賠償<br>まだ)2006-1014(回答)したの理解についてごを読まで理解によれの正義によった。 |  |  |
|   | さい。                                    | 耳には水パスは、回寺ルエのは水にルハししいることの中立し、単語者に明記したした者のみ登録しより、特に証明<br>書等の提出は不要。)                                                                                         |  |  |
|   |                                        |                                                                                                    |  |  |
|   |                                        |                                                                                                    |  |  |
|   |                                        | 【☑」上記に同意する。                                                                                                    |  |  |
|   | ユーザー新規登録情報(確認)                         |                                                                                                    |  |  |
|   | 登録内容に間違いがないか                           |                                                                                                    |  |  |
|   | 確認のうえ「 <b>承諾</b>  を押下                  |                                                                                                    |  |  |
|   | してください。                                |                                                                                                    |  |  |
| 1 | -                                      |                                                                                                    |  |  |
| 1 |                                        |                                                                                                    |  |  |

|  | ※「戻る」ボタンのみしか<br>表示されていない場合は、<br>画面内のエラーメッセージ<br>を確認のうえ修正してくだ<br>さい。 | ■ユーザー新規登<br>【用務情報】<br>用務年度<br>田務グループ | 2021<br>2021<br>2021           |
|--|---------------------------------------------------------------------|--------------------------------------|--------------------------------|
|  |                                                                     | 用務                                   | 選択した用務が表示されます<br>選択した用務が表示されます |
|  |                                                                     | 【中請書の種別】<br>承諾書兼ユーザー<br>承諾           | :<br>全绿届<br>原名:《《》             |

2023.9.1 KEK Users Office